## PASOS PARA QUE LOS ACUDIENTES REVISEN EL BOLETIN DE NOTAS DE LAS ESTUDIANTES.

1. Ingrese a la página de la institución y haga clic en el icono de MASTER 2000

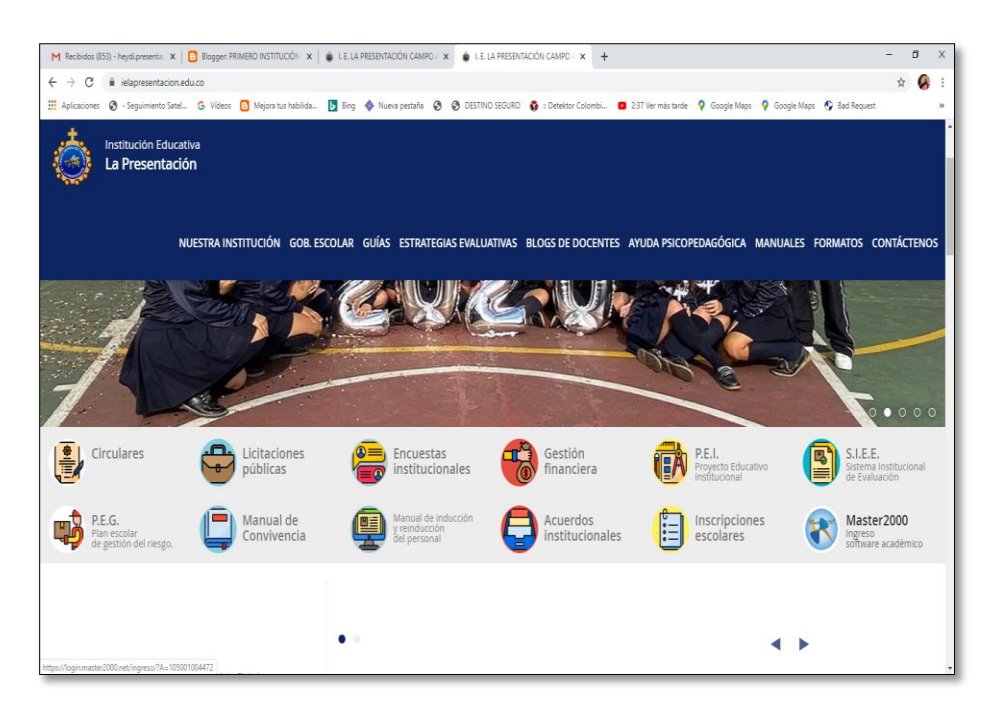

2. Seleccione el tipo de usuario, elija la opción de acudiente.

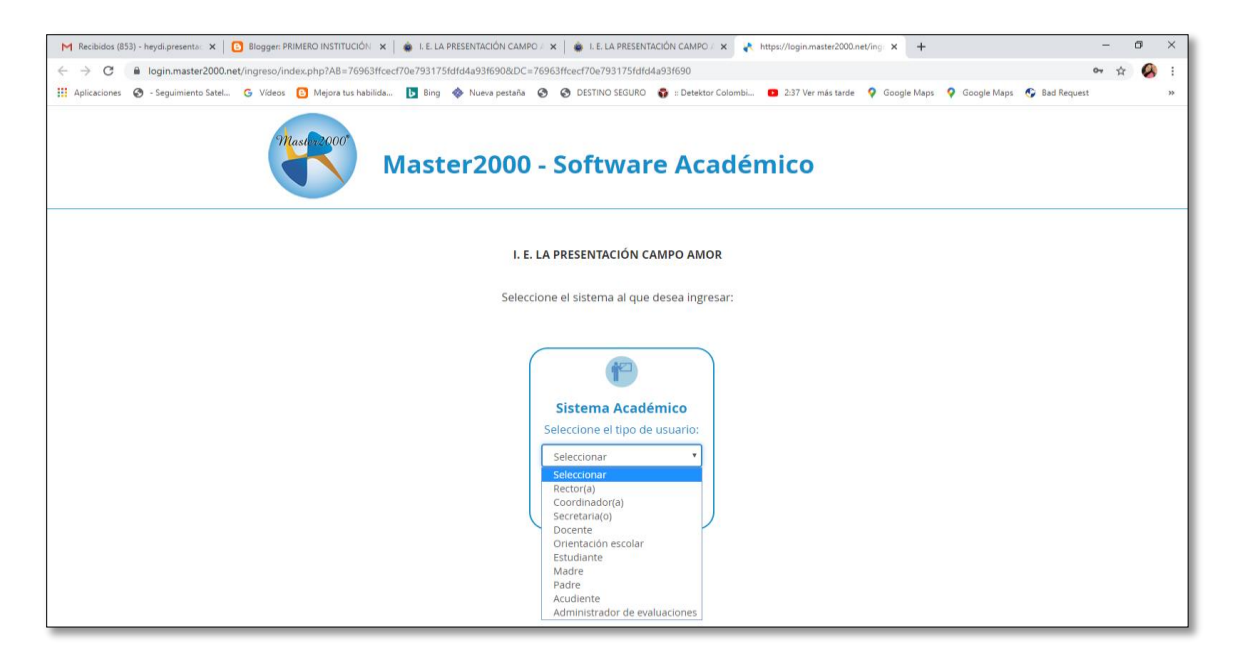

3. Escriba su número de cedula y clave. Si es la primera vez que ingresa el sistema le pedirá que registre un correo electrónico y cambie la clave, su clave de primera vez es el número de documento.

| M Recibidos (854) - heydi.presenta: 🗙   🖪 Blogger: PRIMERO IN                          | TITUCIÓN 🗙 📔 💩 I. E. LA PRESENTACIÓN CAMPO 🖉 🗙 📔 🏟 I. E. LA | PRESENTACIÓN CAMPO 🛛 🗙 kttps://login.master2000.net/ing 🗙 🕂                                                                                                    | - ø ×           |
|----------------------------------------------------------------------------------------|-------------------------------------------------------------|----------------------------------------------------------------------------------------------------|-----------------|
| $\leftrightarrow$ $\rightarrow$ C $\triangleq$ login.master2000.net/ingreso/index.php? | B=cb527da5399a7be909cc09375317db11&DC=cb527da5399a7         | 7be909cc09375317db11#                                                                                                    | or 🕁 🚱 i        |
| 🚻 Aplicaciones 🔕 - Seguimiento Satel G Vídeos 📴 Mejo                                   | a tus habilida 📘 Bing 🚸 Nueva pestaña 🔗 🔇 DESTINO           | SEGURO 🚯 :: Detektor Colombi 💶 2:37 Ver mås tarde 💡 Google Maps 🌻 Google Maps                                                                                                    | 🚱 Bad Request » |
| Mastrice                                                                               | Master2000 - Softw                                          | vare Académico                                                                                                    |                 |
|                                                                                        | Iniciar sesión - Acudiente                                  | Master2000 SAS<br>May Morrier<br>May Morrier<br>Mary Morrier<br>Mary Masterate pagemine<br>Mas Internaction<br>Mas Internaction<br>Masser<br>Masser<br>Masse |                 |
|                                                                                        | Cambiar de usuario Restablecer contraseña                   | Master2000 SAS                                                                                                    |                 |
|                                                                                        | Un solo usuario de Master20                                 | 200 para todos los servicios                                                                                                    |                 |
|                                                                                        | Aviso Legal   Copyright © 2015 Master200                    | 10 S.A.S. Todos los Derechos Reservados.                                                                                                    |                 |

4. Haga clic en el botón de BOLETÍN.

| M Recibidos (855) - heydi.presenta: 🗙 📴 Blogger: PRIMERO INSTITUCIÓN 🗴 | 🔹 I. E. LA PRESENTACIÓN CAMPO : 🗙 🗼 I. E. LA PRESENTACIÓN CAMPO : 🗙 🦂 Master2000 - Panel de Control 🛛 🗙 🕇              | - 0 ×                  |
|------------------------------------------------------------------------|----------------------------------------------------------------------------------------------------|------------------------|
| ← → C 🔒 s67.master2000.net/www.Master2000EstudiantesWeb.net            | et/panel.php                                                                                                    | Q 🕁 🔗 :                |
| 🔢 Aplicaciones 🔇 - Seguimiento Satel G Vídeos 📴 Mejora tus habilida    | 📙 Bing 🚸 Nueva pestaña 🔇 🔇 DESTINO SEGURO 💱 :: Detektor Colombi 🧧 2:37 Ver mås tarde 💡 Google Maps 💡 Google Maps 🔇 Bad | Request »              |
| Archivo Informes                                                       |                                                                                                    | HEYDI M. GONZÁLEZ V. 🗢 |
| a strand is a shirt of the                                             |                                                                                                    |                        |
|                                                                        |                                                                                                    |                        |
| Master2000                                                             | Panel Acudiente                                                                                                    |                        |
|                                                                        |                                                                                                    |                        |
|                                                                        |                                                                                                    | 10 march 10            |
|                                                                        | LA PRESENTACIÓN                                                                                                    |                        |
|                                                                        | MUNICIPIO DE MEDELLÍN                                                                                                  |                        |
|                                                                        | Estudia<br>M                                                                                                    |                        |
| A                                                                      | cudiente: GON                                                                                                    |                        |
|                                                                        | 105001004472 - 2020                                                                                                    |                        |
| Seguimiento                                                            | Boletín Hoja de vida                                                                                                   |                        |
|                                                                        |                                                                                                    |                        |
| Inasistencia                                                           | Comunicaciones Encuestas                                                                                               |                        |
| Pruebas                                                                | Cambio de año Cerrar sesión                                                                                            |                        |
|                                                                        |                                                                                                    |                        |
|                                                                        | Bullying                                                                                                    |                        |
|                                                                        |                                                                                                    |                        |
|                                                                        |                                                                                                    |                        |
| https://s67.master2000.net/www.Master2000EstudiantesWeb.net/panel.php# | ©1995-2020 Master2000   Versión 1.9.5   última Actualización, 2020.                                                    | 2:47 p. m              |
| 🕂 🔎 Escribe aquí para buscar                                           | _ • • <u>•</u>                                                                                                    | 딸 ESP 5/05/2020 💀      |

5. Le aparecerá la siguiente ventana, elija allí el periodo 1 y haga clic en aceptar.

|                                                                                                    | 77.2          |            |
|----------------------------------------------------------------------------------------------------|---------------|------------|
| M Rechidos (855) - heydlipresenta: X O Blogger: PRIMERO INSTITUCIÓN: X 🔹 LE LA PRESENTACIÓN CAMPO - X 🔹 LE LA PRESENTACIÓN CAMPO - X +                                               | - 0           | ×          |
| ← → C 🔒 s67.master2000.net/www.Master2000EstudiantesWeb.net/panel.php#                                                                                                    | 0. ☆          | <b>G</b> : |
| 📰 Aplicaciones 😨 - Seguimiento Satel 🌀 Videos 🛐 Mejora tus habilida 📑 Bing 🚸 Nueva pestaña 😵 🌚 DESTINO SEGURO 😨 : Detektor Colombi 🧧 2:37 Vier más tarde 🧛 Google Maps 🖗 Google Maps | S Bad Request | - 10       |
| Archive Informais                                                                                                    |               | 211        |
|                                                                                                    |               |            |
|                                                                                                    |               |            |
|                                                                                                    |               |            |
|                                                                                                    |               |            |
| Grupo 040200 +                                                                                                    |               |            |
| Período 1 .                                                                                                    |               |            |
| Acutient Ciclo 00 +                                                                                                    |               |            |
|                                                                                                    |               |            |
| Manuales                                                                                                    |               |            |
| Seguimiento Aceptar Cancelar                                                                                                    |               |            |
|                                                                                                    |               |            |
|                                                                                                    |               |            |
|                                                                                                    |               |            |
|                                                                                                    |               |            |
|                                                                                                    |               |            |
|                                                                                                    |               |            |
|                                                                                                    |               |            |
|                                                                                                    |               |            |
| @ 1995-2227 Masta/2000 J Version 1.9.5 J Ultrea Actualización: 2020                                                                                                    |               |            |
| 📫 🔑 Escribe aquí para buscar 🛛 🔯 😨 🥫 🔛 🕎                                                                                                    |               | . 🗟        |

6. Descargue el informe en su dispositivo o imprímalo, para cerrar la plataforma haga clic en cerrar sesión.